## PressReader -e-lehtipalvelu mobiilisovelluksessa

PressReader on tuhansia digilehtiä sisältävä palvelu. Sieltä löydät luettavaa lukuisista eri aihepiireistä ja monista eri maista.

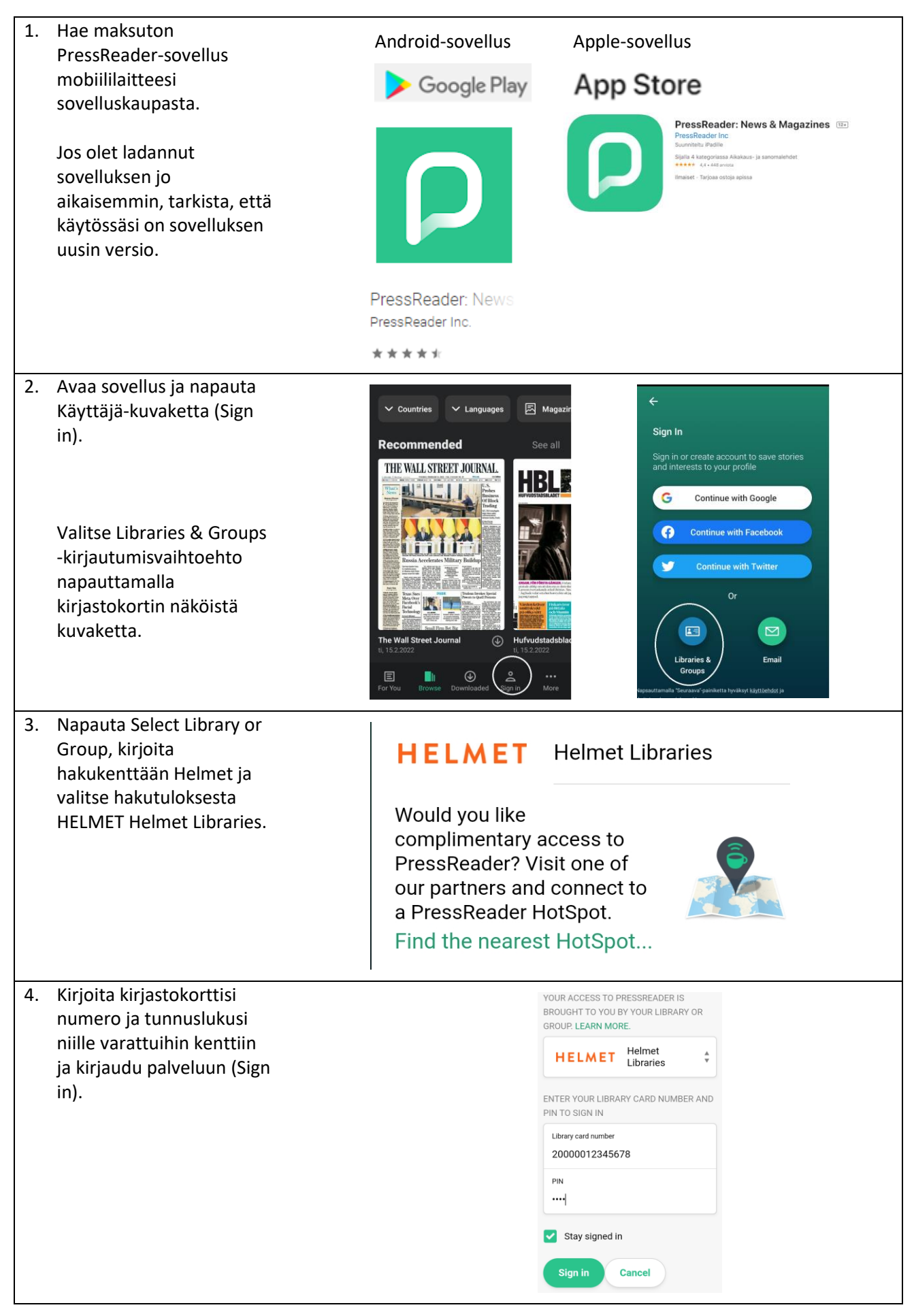

| 5.                                                                                                    | Odota hetki PressReader<br>HotSpot -ikkunan<br>avautumista.                                                                                                    | 13.12 □       ♥ all ■         ×       PressReader ⓒ HotSpot         1 month 1 day left.       ✓ Countries                                                                                                    |
|----------------------------------------------------------------------------------------------------|----------------------------------------------------------------------------------------------------|----------------------------------------------------------------------------------------------------|
|                                                                                                    | Pääset selaamaan<br>lehtivalikoimaa<br>napauttamalla Select<br>publication -painiketta.<br>Voit selailla lehtiä maan,<br>kielen, aihepiirin tai<br>lehtityypin mukaan tai<br>hakea lehtiä nimellä                                                                                                    | <text><text><complex-block><complex-block><complex-block></complex-block></complex-block></complex-block></text></text>                                                                                                    |
| 6.                                                                                                    | Lehti avautuu<br>napauttamalla kansikuvaa.<br>Pääset takaisin palvelun<br>aloitussivulle näytön ylä-<br>ja alalaidan<br>nuolipainikkeilla.<br>Voit selailla valikoimaa,<br>lukea lehtiä ja ladata niitä<br>laitteesi muistiin<br>luettavaksi ilman<br>verkkoyhteyttä.<br>Lehtien lataamisen aikana<br>tulee HotSpot olla päällä.<br>Jos kahvikuppisymboli ei<br>ole vihreä, käynnistä<br>HotSpot sovelluksen<br>asetuksista. | 13.13 ■   ← suomi   ✓ Categories     ✓ Categories     ✓ Categories     ✓ Categories     ✓ Categories     ✓ Categories     ✓ Categories     ✓ Categories     ✓ Categories     ✓ Categories     ✓ Bookmarks   ✓ HotSpot Map    Accounts    Settings    Macatagories   ✓ About us   ✓ About us   ✓ Help Center     ✓ Help Center |
| Lisää ohjeita osoitteessa <u>https://www.helmet.fi/fi-</u><br><u>FI/Ekirjasto/Lehdet/Ohjeet_elehtien_etakayttoon(25238)</u> |                                                                                                    |                                                                                                    |